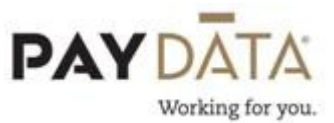

## Blocking/Overriding federal or state taxes on a second check

- 1. Go into your existing check or create a second check.
- 2. Fill in the check lines screen as you normally would
- 3. Click on the manual tax tab
- 4. Click the Add States button a the bottom of the grid

| 2 | Row | Description         | 1 | Amount | -        | Calculate Ove                                                                                                    | rride Taxes* |
|---|-----|---------------------|---|--------|----------|----------------------------------------------------------------------------------------------------|--------------|
| Þ | 1   | Federal             |   |        | -        | te res                                                                                                    | U NO         |
|   | 2   | OASDI               |   |        |          | ⊢Reciprocate S                                                                                                    | UI <b>*</b>  |
|   | 3   | Medicare            |   |        |          | Yes Yes Yyes Yyes Yy | C No         |
|   | 4   | EIC                 |   |        |          |                                                                                                    |              |
|   | 5   | Back-up Withholding |   |        |          | Disable Shortf                                                                                                    | alls*        |
|   | 6   | STATE - VT          |   |        |          | C Yes                                                                                                    | No           |
|   | 7   | SDI - VT            |   |        |          |                                                                                                    |              |
|   | 8   | SUL-VT-SUI          |   |        |          |                                                                                                    |              |
|   | 9   | SUI - VT-Healthcare |   |        |          |                                                                                                    |              |
|   |     |                     |   |        | <u> </u> |                                                                                                    |              |

- 5. Type in the override amount under Federal amount and click enter
- 6. Type in the override amount under State amount and click enter
- 7. Click the Recalculate Check button
- 8. Verify totals.

**Note**: Make sure that Federal and State are the only taxes being overridden. You should **never** override OASDI and Medicare.